# Installation Manual of DDC1001-8400

# Parking List

DDC1001-8400 Module (1 piece) Certificate of Compliance (1 piece)

### 1.Product parameters

|                |                        | DDC1001-8400                                                                     |                                                     |  |  |  |
|----------------|------------------------|----------------------------------------------------------------------------------|-----------------------------------------------------|--|--|--|
| OS             | Linux                  | Interface                                                                        | 1x Ethernet、1x RS485<br>(Electromagnetic isolation) |  |  |  |
| CPU            | 1 Core 750 MHz         | Ethernet Ports                                                                   | 1x 10M/100M NIC                                     |  |  |  |
| RAM            | 64M                    | Dimensions/mm                                                                    | 110*95*42<br>(L×W×H)                                |  |  |  |
| Flash          | 32M                    | Weight/g                                                                         | 150                                                 |  |  |  |
| Power          | ≤6W                    | Material                                                                         | Plastic Shell                                       |  |  |  |
| Power Supply   | AC/DC 12~24V           | Installation                                                                     | DIN-Rail                                            |  |  |  |
| Digital Signal | 8 DI(Support dry conta | 3 DI(Support dry contact input), 4 DO(Support dry contact output, Up to 220V/5A) |                                                     |  |  |  |

# 2.Model Description

| Model        | BI/DI                     | BO/DO                      | AI | AO |
|--------------|---------------------------|----------------------------|----|----|
| DDC1001-8400 | 8                         | 4                          | 0  | 0  |
| Description  | Support dry contact input | Support dry contact output |    |    |

# **3.Register Definition Explanation**

BI/DI–Digital Input

| BI/DI Register<br>Address | BI/DI Port | Description        |
|---------------------------|------------|--------------------|
| 1                         | DI1        | Digital Input port |
| 2                         | DI2        | Digital Input port |
| 3                         | DI3        | Digital Input port |
| 4                         | DI4        | Digital Input port |
| 5                         | DI5        | Digital Input port |
| 6                         | DI6        | Digital Input port |

| BI/DI Register<br>Address | BI/DI Port | Description        |
|---------------------------|------------|--------------------|
| 7                         | DI7        | Digital Input port |
| 8                         | DI8        | Digital Input port |

### B0/D0—Digital Output

| BO/DO Register<br>Address | BO/DO Port | Description         |
|---------------------------|------------|---------------------|
| 1                         | D01        | Digital output port |
| 2                         | D02        | Digital output port |
| 3                         | DO3        | Digital output port |
| 4                         | DO4        | Digital output port |

#### 4.Wiring Instructions

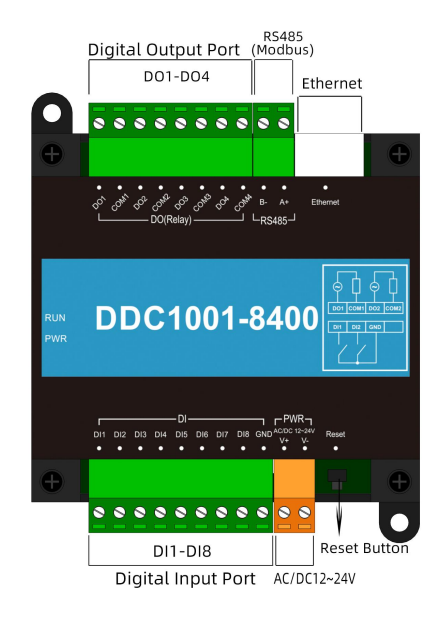

Figure1 Power and Communication Diagram

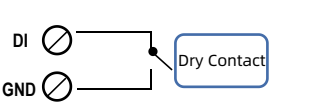

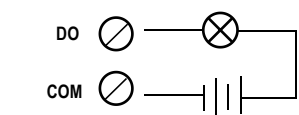

Figure 3 Digital Output

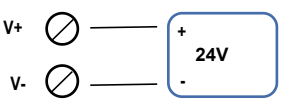

Figure 2 Digital Input

Figure 4

Figure 4 Power connection schematic diagram

# 5.Product dimensions

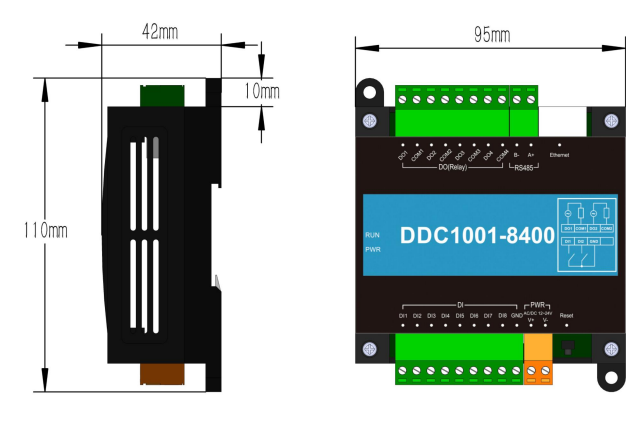

Figure 5 110mm\*95mm\*42mm(L×W×H) Weight :150g

#### 6.Installation Method

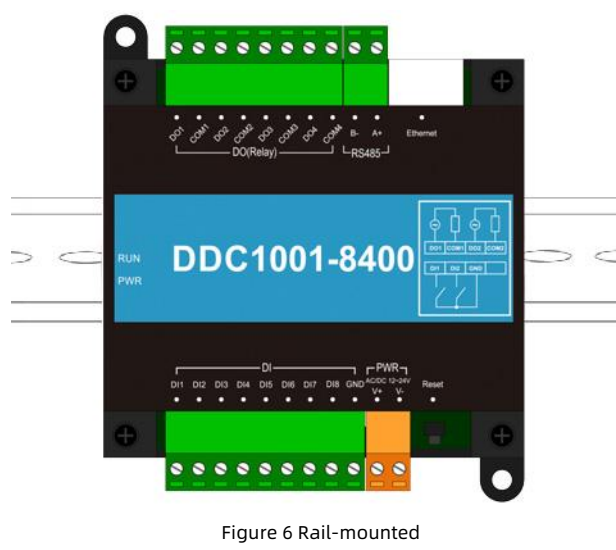

#### FAQ

#### Q1: How to use the DDC project included with X2View?

**A**①: Just open the "Samples" folder in the Demo project of the X2View software, upload it to the DDC, and you can directly modify and use it.

| 名称                                                                                                    | 修改日期                                                                                                    | 迷型                                                                                                    |                                                                             | 大小                                                                                                    |                                       |                                                                                                    | 1          |
|----------------------------------------------------------------------------------------------------|----------------------------------------------------------------------------------------------------|----------------------------------------------------------------------------------------------------|-----------------------------------------------------------------------------|----------------------------------------------------------------------------------------------------|---------------------------------------|----------------------------------------------------------------------------------------------------|------------|
| 🚞 SmartHome                                                                                                    | 2025-04-21                                                                                                    | 13:31 文件夹                                                                                                    |                                                                             |                                                                                                    |                                       |                                                                                                    |            |
| 14-1002                                                                                                    | 2025-04-21                                                                                                    | 13:31 文件夹                                                                                                    |                                                                             |                                                                                                    |                                       |                                                                                                    |            |
| DDC1002-12800                                                                                                    | 2025-06-06                                                                                                    | 18:34 文件夹                                                                                                    |                                                                             |                                                                                                    |                                       |                                                                                                    |            |
| DDC1002-8200                                                                                                    | 2025-07-03                                                                                                    | 19:08 文件夹                                                                                                    |                                                                             |                                                                                                    |                                       |                                                                                                    |            |
| DDC1001-8400                                                                                                    | 2025-07-03                                                                                                    | 19:08 文件夹                                                                                                    |                                                                             |                                                                                                    |                                       |                                                                                                    |            |
| X2View - DDC1001-8400.x2v                                                                                                    |                                                                                                    |                                                                                                    |                                                                             |                                                                                                    | -                                     |                                                                                                    | ×          |
| File(F) Edit(E) View(V) Mc                                                                                                    | nitor Ubject – Frogrammable                                                                                                    | Database User N                                                                                                    | lanagement Al                                                               | arm Interfac                                                                                                | e IUI Web Server                      | loois                                                                                              |            |
| Gateway HMI Help                                                                                                    | K 📶 🖙 🗼 🖻 💼 Loo i                                                                                                    | a i 🖬 🛤 👘 I                                                                                                    | 16                                                                          | ന്റെ തിക്ക                                                                                                  | ***                                   |                                                                                                    | » 🖬        |
| Gateway HMI Help<br>C 22 C 20 C 20 C 20 C 20 C 20 C 20 C 20                                                                                                    | 聞 留 よ 哈 記 い Item ID                                                                                                    | Register Type                                                                                                    | Register                                                                    | 🚮 🚉 🙆 😸<br>DataType                                                                                         | 🔯 🚉 🐼 🕨                               | Quality                                                                                            | <b>е 1</b> |
| Gateway HMI Help<br>□ ☞ 및 ? : :::::::::::::::::::::::::::::::                                                                                                    | 御 留 よ 略 配 いい Item ID JD11                                                                                                    | Register Type<br>BI(Binary Input)                                                                                                    | Register<br>1                                                               | DataType<br>Boolean                                                                                         | 🕅 📰 🐼 🕨<br>Value                      | Quality                                                                                            | <b>? 1</b> |
| Gateway HMI Help<br>□ ☞ ■ ? : :::::::::::::::::::::::::::::::                                                                                                    | 御 留 よ 哈 同 い 「 の 」 の し の し の し の し の し し の し し の し し の し し の し し の し し の し し の し し の し し の し の し の し の し の し の し の し の し の し の し の し の し の し の し の し の し の し の し の し の し の し の し の し の し の し の し の の し の の し の の し の し の し の し の し の し の し の し の し の し の の し の の し の の し の の                                                                                                    | Register Type<br>BI(Binary Input)<br>BI(Binary Input)                                                                                                    | Register<br>1<br>2                                                          | DataType<br>Boolean<br>Boolean                                                                              | Value                                 | Quality<br>Uncertain<br>Uncertain                                                                  | <b>२ 1</b> |
| Gateray HRI Help<br>Big I for the second second secon                                                                                                    | 60 📾 🕹 🖻 🖻 🗠 🗤                                                                                                    | Register Type<br>BI(Binary Input)<br>BI(Binary Input)<br>BI(Binary Input)                                                                                                    | Register<br>1<br>2<br>3                                                     | DataType<br>Boolean<br>Boolean<br>Boolean                                                                   | Value €                               | Quality<br>Uncertain<br>Uncertain<br>Uncertain                                                     | <b>₹ 1</b> |
| Gateway HRI Help<br>D 20 0 0 0 0 0 0 0 0 0 0 0 0 0 0 0 0 0 0                                                                                                     | 6 💕 🔛 🔏 🖻 💼 🕞 🕫<br>1 tem 1D<br>1 1<br>1 1<br>1 1<br>1 1<br>1 1<br>1 1<br>1 1<br>1 1<br>1 1                                                                                                    | Register Type<br>BI(Binary Input)<br>BI(Binary Input)<br>BI(Binary Input)<br>BI(Binary Input)<br>BI(Binary Input)                                                            | Register<br>1<br>2<br>3<br>4                                                | DataType<br>Boolean<br>Boolean<br>Boolean<br>Boolean<br>Boolean                                             | Value                                 | Quality<br>Uncertain<br>Uncertain<br>Uncertain<br>Uncertain                                        | ₹ t;<br>Ti |
| Gatereav 1907 Help<br>□ □ □ □ □ □ 0 0 0 0 0 0 0 0 0 0 0 0 0 0                                                                                                    | 前部 (新一) (新一) (新一) (新一) (新一) (新一) (新一) (新一)                                                                                                    | Register Type<br>BI(Binary Input)<br>BI(Binary Input)<br>BI(Binary Input)<br>BI(Binary Input)<br>BI(Binary Input)                                                            | Register<br>1<br>2<br>3<br>4<br>5                                           | DataType<br>Boolean<br>Boolean<br>Boolean<br>Boolean<br>Boolean<br>Boolean                                  | 00 ≞ 🏵 ►<br>Value                     | Quality<br>Uncertain<br>Uncertain<br>Uncertain<br>Uncertain<br>Uncertain                           | <b>₹ 1</b> |
| Gaterey HRI Help<br>Gaterey HRI Help<br>Gaterey BRI & Market<br>DDC1001-8400<br>Gaterey BRI Channel 1<br>Gaterey DI<br>Gaterey DI<br>Gaterey DO                                                                                                    | 「「「」」」<br>「「」」<br>「「」」<br>「」<br>「<br>「」<br>「」<br>「」<br>「」<br>「<br>「」<br>「」< | Register Type<br>BI(Binary Input)<br>BI(Binary Input)<br>BI(Binary Input)<br>BI(Binary Input)<br>BI(Binary Input)<br>BI(Binary Input)                                        | Register<br>1<br>2<br>3<br>4<br>5<br>6                                      | DataType<br>Boolean<br>Boolean<br>Boolean<br>Boolean<br>Boolean<br>Boolean<br>Boolean                       | Value                                 | Quality<br>Uncertain<br>Uncertain<br>Uncertain<br>Uncertain<br>Uncertain                           | <b>₹ 1</b> |
| Gateway MRT Nelp<br>D D D P P P P P P P P P P P P P P P P P                                                                                                    | * 10 (11) (11) (11) (11) (11) (11) (11) (                                                                                                    | Register Type<br>BI(Binary Input)<br>BI(Binary Input)<br>BI(Binary Input)<br>BI(Binary Input)<br>BI(Binary Input)<br>BI(Binary Input)                                        | Register<br>1<br>2<br>3<br>4<br>5<br>6<br>7                                 | DataType<br>Boolean<br>Boolean<br>Boolean<br>Boolean<br>Boolean<br>Boolean<br>Boolean<br>Boolean            | 2 2 2 2 2 2 2 2 2 2 2 2 2 2 2 2 2 2 2 | Quality<br>Uncertain<br>Uncertain<br>Uncertain<br>Uncertain<br>Uncertain<br>Uncertain              | <b>₹ 1</b> |
| Gateway MRT Nelp<br>D C C C C C C C C C C C C C C C C C C C                                                                                                    | (前) (会) (会) (会) (会) (会) (会) (合) (合) (合) (合) (合) (合) (合) (合) (合) (合                                                                                                    | Register Type<br>BI(Binary Input)<br>BI(Binary Input)<br>BI(Binary Input)<br>BI(Binary Input)<br>BI(Binary Input)<br>BI(Binary Input)<br>BI(Binary Input)                    | Register<br>1<br>2<br>3<br>4<br>5<br>6<br>7<br>8                            | DataType<br>Boolean<br>Boolean<br>Boolean<br>Boolean<br>Boolean<br>Boolean<br>Boolean<br>Boolean<br>Boolean | 1 盘 勤 ● ►<br>Value                    | Quality<br>Uncertain<br>Uncertain<br>Uncertain<br>Uncertain<br>Uncertain<br>Uncertain<br>Uncertain | ₹ ti       |
| Gaterey HUI Help<br>Gaterey HUI Help<br>HUI Help<br>HUI Help<br>HUI Help<br>HUI Help<br>HUI Help<br>HUI Help<br>HUI Help<br>HUI Help<br>HUI Help<br>HUI Help<br>HUI Help<br>HUI Help<br>HUI Help<br>HUI Help<br>HUI Help<br>HUI Help<br>HUI Help<br>HUI HELP<br>HUI HELP<br>HUI HELP | 6 1 2 2 2 2 2 2 2 2 2 2 2 2 2 2 2 2 2 2                                                                                                    | Register Type<br>B(Binary Input)<br>BI(Binary Input)<br>BI(Binary Input)<br>BI(Binary Input)<br>BI(Binary Input)<br>BI(Binary Input)<br>BI(Binary Input)<br>BI(Binary Input) | Register      1       2     3     4       5     6     7       8     8     8 | DataType<br>Boolean<br>Boolean<br>Boolean<br>Boolean<br>Boolean<br>Boolean<br>Boolean<br>Boolean            | 1 盘 塾 ● ►                             | Quality<br>Uncertain<br>Uncertain<br>Uncertain<br>Uncertain<br>Uncertain<br>Uncertain              | ₹ <b>1</b> |

#### Q2: How to modify the IP address?

A②: The default IP address for the product at the factory is 192.168.1.88, subnet mask 255.255.255.0, and default gateway 192.168.1.1.

When the user uses it for the first time, they connect the computer and the product directly with a network cable, and then change the computer's IP address to the same network segment as the product (such as the one on the computer)

Change the IP address to 192.168.1.55), open the browser with the ping gateway IP address, enter the product IP address 192.168.1.88, log in to the product's web server, and set the IP address in the "Network Port Settings" column.

#### Q3: How to reset the IP?

A③: If user forgets the product's IP address, press and hold the FUN key until three beeps sound. The Ethernet port will temporarily revert to its default IP address. Connect via Ethernet and access http://192.168.1.88/login.html to view the original IP address. (This takes effect immediately but is invalidated after power-off.)

**The free software:** BACnetScan scanning software, OPC2WEB software, X2OPC\_Free software,MBus scanning tools, Lumiscan green rice smart home scanning tools.

Shanghai Sunfull Automation Co., LTD. TEL: +86-021-58776098

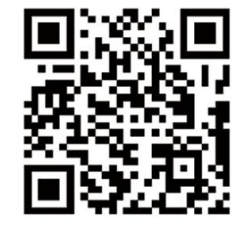

Address: Room 603, Building 25, Lane 8633, Zhongchun Road, Qibao town, Minhang district, Shanghai. Technical support Tel: +86 021-20252795 Website 1: www.bacnetchina.com SalesTel: +86 13564889340 Contacts: Linda Chen Website 2: www.opcmaster.com